## Méthode pour obtenir vos données sous VisuGed

#### 1. Créer un fichier Gedcom

Sur votre logiciel de généalogie, choisissez la fonction d'exportation Gedcom. Probablement que seule l'ascendance ou la descendance d'un individu particulier vous intéresse. Essayez donc de sélectionner cette seule branche, pour votre exportation. Ainsi, vous limiterez la taille du fichier Gedcom, et faciliterez sa manipulation.

Notez que ces fichiers Gedcom, avec l'extension GED, sont de simples fichiers texte, qu'il vous est possible d'ouvrir avec un éditeur de texte tel que Notepad. Toutefois le graticiel VisuGed facilite grandement la consultation et les manipulations des fichiers Gedcom.

#### 2. Manipulation du Gedcom avec VisuGed

Après avoir téléchargé et installé VisuGed sur votre ordinateur (<u>http://www.visuged.org</u> ou <u>http://www.taions.com/fr/vignette.php</u>), lancez le logiciel, et suivez les instructions.

Téléchargez votre fichier Gedcom

| portor               |               |   |      |  |
|----------------------|---------------|---|------|--|
| Jn fichier Gedcom :  | Nouveau Gedco | m |      |  |
| Jn fichier Nimègue : | Actes Nimègue |   |      |  |
| uvrir                |               |   | <br> |  |
| Jne base existante : |               |   |      |  |
| _'index général :    |               |   |      |  |
| La Liste Eclair :    |               |   |      |  |

Indiquez à VisuGed comment il doit lire vos données géographiques, et les contrôles à réaliser

| Champ n°1                                                                                                    | Champ n°2                                                                                                    | Champ n°3                                                                  | Champ n°4                                                                                                  | Champ n°5                                        | Champ n°6   |
|----------------------------------------------------------------------------------------------------|----------------------------------------------------------------------------------------------------|----------------------------------------------------------------------------|----------------------------------------------------------------------------------------------------|--------------------------------------------------|-------------|
| Herseaux<br>Cambrai<br>Caullery<br>Clary<br>Wattrelos                                                            | B.<br>F59<br>F59191<br>F59<br>F59150                                                                                                    | 59<br>59<br>59<br>59<br>59<br>59                                           | Flandre                                                                                                    | BELGIQUE<br>FRANCE<br>FRANCE<br>FRANCE<br>FRANCE |             |
| Ville                                                                                                    | Code Lieu 💌                                                                                                    | Département 💌                                                              | Région 💌                                                                                                   | Pays 💌                                           | Subdivision |
| 2                                                                                                    | PLACE Ville, Code L                                                                                                    | ieu. Département, R                                                        | égion, Pays, Subdiv                                                                                        | zision                                           |             |
| 2<br>Confirmez l'affectal<br>Options                                                                             | PLACE Ville, Code L<br>tion des champs déc                                                                                                    | rivant les lieux                                                           | égion, Pays, Subdiv<br>rôles                                                                               | vision                                           |             |
| 2<br>Confirmez l'affectal<br>Options<br>Afficher tou<br>V Convertir co<br>Basculemet<br>Basculemet               | PLACE Ville, Code L<br>tion des champs déc<br>tes les erreurs répéti<br>odes ANSEL<br>nt des particules (de<br>nt des raticles fle) ou                        | Lieu, Département, R<br>privant les lieux<br>tives<br>J ou (d')            | égion, Pays, Subdiv<br>rôles<br>Présence du prér<br>Présence du sexi<br>Présence du nor                    | vision<br>nom<br>e<br>n de la ville              | Aide        |
| 2<br>Confirmez l'affectal<br>Options<br>Afficher tou<br>Convertir co<br>Basculemer<br>Basculemer<br>Création fic | PLACE Ville, Code L<br>tion des champs déc<br>tes les erreurs répéti<br>odes ANSEL<br>nt des particules (de<br>nt des articles (le) ou<br>hier interne GedCom | ieu, Département, R<br>rivant les lieux<br>tives<br>) ou (d')<br>(l')<br>F | égion, Pays, Subdi<br>rôles<br>Présence du prér<br>Présence du sex<br>Présence du norr<br>Rang des naissai | vision<br>nom<br>e<br>n de la ville<br>nces      | Aide        |

Sélectionnez votre personnage central (le De Cujus), et cliquez sur l'icône « Probant » pour recalculer les n° Sosa de son ascendance

| 👬 Visualisation du fichier Ce                                                                                                    | dCom : verdoulle2                                                                                                    |                                                                                                    |
|----------------------------------------------------------------------------------------------------|----------------------------------------------------------------------------------------------------|----------------------------------------------------------------------------------------------------|
| Fichier Edition Affichage Eta                                                                                                    | ts Outils                                                                                                    |                                                                                                    |
| es M 🙂 🕈                                                                                                    | <u> # 2 • • • • • • • • • • • • • • • • • •</u>                                                                                                    |                                                                                                    |
| ? A B C D E F                                                                                                    | <u> СНІЈКІМИО</u> Р                                                                                                    | QRSTUVWXYZ                                                                                                    |
| Patronymes: 131                                                                                                    | Prénoms : 31                                                                                                    | Individu BROUX Stéphane Lucien *197:                                                                                                    |
| BRILLOIS<br>BRIOT<br>BRISSEZ<br>BROCHARD<br>BRONET<br>BROUEZ<br>BROUEZ<br>BROUX<br>BROWNLEE<br>BRUNET<br>BRUNELLE<br>BRUNET<br>BRUNNIN<br>BRUNNET<br>BUGNICOURT | <ul> <li>C Louis Joseph *1796</li> <li>Louis Joseph *1886 +1916</li> <li>Louis Joseph *1932</li> <li>Marie +1926</li> <li>Marie Suzanne Elisabeth *1931</li> <li>Rachel Angèle *1935 +1935</li> <li>Rachel Gertrude *1936 +1989</li> <li>Régis Charles *1966</li> <li>Rosalie *1744 +1793</li> <li>Sabine Nicole *1964</li> <li>Stéphane Lucien *1973 [s1]</li> </ul> | BROUX<br>Stéphane Lucien [v] [s=1]<br>né le 7 mai 1973 à Wattrelos (F59150) Nord<br>fils de BROUX Charles<br>et de DELCROIX Josiane Denise Zoé (enf. n°6) |
| 1403 BROUX Stéphane [s1]                                                                                                    | 1218 patronymes 4865 individus 1835                                                                                                    | unions 486 villes 02/12/2006 12:40                                                                                                    |

#### 3. Exportation des données pour votre publipostage

VisuGed vous offre plusieurs options. Vous pouvez choisir de n'exporter que l'ascendance : Fichier, Exporter, Ascendance. Vous obtenez alors l'écran suivant.

| BROUX Stép                                        | hane               |                                        |                                                      |
|---------------------------------------------------|--------------------|----------------------------------------|------------------------------------------------------|
| Format du texte<br>C Liste<br>C Récit             | Générations<br>Six | Cible<br>Fichier Texte<br>Fichier HTML | Affichage                                            |
| Présentation<br>Parcolonne<br>En ligne            | Sélection          | Numérotation                           | Subdivision     Code Lieu     Région     Département |
| Format des dates -<br>• complète<br>• année seule | ☐ Liens<br>☐ Notes | ,⊽ Sosa calculé                        | I Pays                                               |

Cet écran vous permet de limiter l'exportation au nombre de générations présentées sur votre Kit Taïons<sup>®</sup>. Il vous permet également de définir le contenu des champs exportés, et leur mise en forme.

Une autre option est d'exporter la liste des individus. Cette option vous ouvre une fenêtre de paramétrage sensiblement plus complète, et vous permet de sortir un fichier CSV. L'écran de sélection est alors le suivant.

NB : En ayant pris soin de « Marquer » les ascendants (Outils, Marquage, Ascendants), vous limiterez la taille du fichier exporté.

| 🔽 Date                             |                                                                   |                                                                                                    |                                                                                                    |
|------------------------------------|-------------------------------------------------------------------|----------------------------------------------------------------------------------------------------|----------------------------------------------------------------------------------------------------|
| 🗖 Date inversée                    | <ul> <li>✓ Numéro du père</li> <li>✓ Numéro de la mère</li> </ul> | <ul> <li>✓ Numéro conjoint</li> <li>✓ Nom conjoint</li> <li>✓ Prénom usuel</li> </ul>                                                                                                    | ☐ Subdivision<br>☐ Ville<br>☐ Code lieu<br>☐ Département<br>☐ Région<br>☐ Pays                                                                                                    |
| Décès<br>↓ Date<br>↓ Date inversée | ☐ Date union parents                                              | <ul> <li>✓ Autres prénoms</li> <li>✓ Rang Union</li> <li>✓ Date union</li> <li>✓ Date inversée</li> </ul>                                                                                                    |                                                                                                    |
| jour Sélection                     | dus marqués                                                       | tst)                                                                                                    |                                                                                                    |
| TANK MAN                           | Date inversée                                                     | Date inversée       Image: Numéro de la mère         Décès       Image: Date union parents         Image: Date inversée       Image: Date inversée         Joate inversée       Image: Date inversée         Jour       Sélection         Image: Individus marqués       Séparateur         Image: Individus marqués       Tabulation (Image: Date Inversée) | □ Date inversée       Image: Numéro de la mère       Image: Numéro de la mère         □ Décès       Image: Date union parents       Image: Autres prénoms         Image: Date inversée       Image: Date union parents       Image: Autres prénoms         Image: Date inversée       Image: Date union parents       Image: Date union         Image: Date inversée       Image: Date union       Image: Date union         Image: Date inversée       Image: Date union       Image: Date union         Image: Date inversée       Image: Date union       Image: Date union         Image: Date inversée       Image: Date union       Image: Date union         Image: Date inversée       Image: Date union       Image: Date union         Image: Date inversée       Image: Date union       Image: Date union         Image: Date inversée       Image: Date union       Image: Date union         Image: Date inversée       Image: Date union       Image: Date union         Image: Date inversée       Image: Date union       Image: Date union         Image: Date inversée       Image: Date union       Image: Date union         Image: Date union       Image: Date union       Image: Date union         Image: Date union       Image: Date union       Image: Date union         Image: Date union       Image: Date union |

Fichier CSV possible

Vous trierez rapidement vos données par le nº Sosa que vous avez pris soin d'inclure dans votre export.

Vous éliminerez les données inutiles pour votre Kit Taïons<sup>®</sup> :

# Ascendance à 5 générations = Sosa 1 à 31 => supprimer à partir du n° 32

### Ascendance à 6 générations = Sosa 1 à 63 => supprimer à partir du n°64

Ascendance à 7 générations = Sosa 1 à 127 => supprimer à partir du n°128

Vous avez terminé, et êtes maintenant en possession d'un fichier TXT ou CSV directement exploitable par votre outil de publipostage sous MS Word.

| _    |           |           |            |            |            |             |            |             |
|------|-----------|-----------|------------|------------|------------|-------------|------------|-------------|
| Sosa | Nom       | Prénom    | Date_Nais  | Ville_Nais | Date_Décès | Ville_Décès | Date_Union | Ville_Union |
| 24   | DELCROIX  | Pierre    | 12.03.1829 | Wattrelos  | 29.07.1886 | Wattrelos   | 18.11.1861 | Wattrelos   |
| 25   | VARRAS    | Marceline | 19.11.1835 | Wattrelos  | 31.03.1899 | Wattrelos   | 18.11.1861 | Wattrelos   |
| 32   | BROUX     | Jacques   | 04.02.1754 | Estaimpuis | 28.06.1815 | Estaimpuis  |            |             |
| 33   | NYS       | Marie     | ~1759      | Herseaux   | 01.10.1849 | Wattrelos   |            |             |
| 34   | PARENT    | Louis     | 1769       | Dottignies | 22.11.1856 | Herseaux    | 22.10.1801 | Herseaux    |
| 35   | LEHEMBRE  | Christine | 1778       | Herseaux   | 04.04.1838 | Herseaux    | 22.10.1801 | Herseaux    |
| 36   | PARENT    | Alexis    | 21.05.1780 | Wattrelos  | 26.06.1855 | Wattrelos   | 02.08.1810 | Wattrelos   |
| 37   | LIEVIN    | Marie     | 14.10.1786 | Wattrelos  | 07.03.1869 | Wattrelos   | 02.08.1810 | Wattrelos   |
| 38   | FAUVARQUE | Désiré    |            |            |            |             |            |             |
| 39   | HENNION   | Catherine |            |            |            |             |            |             |
| 48   | DELCROIX  | Louis     | 10.02.1797 | Wattrelos  | 07.01.1870 | Wattrelos   | 01.08.1820 | Wattrelos   |
| 49   | DUQUESNOY | Catherine | 29.11.1798 | Wattrelos  | 31.01.1879 | Wattrelos   | 01.08.1820 | Wattrelos   |

Veuillez consulter <u>www.taions.com</u> et contacter <u>contact@taions.com</u> en cas de besoin.